Инструкция для родителей по подаче заявления о зачислении в дошкольную образовательную организацию в электронном виде через федеральную государственную информационную систему «Единый портал государственных и муниципальных услуг (функций)»

Федеральная государственная информационная система «Единый портал государственных и муниципальных услуг (функций)» (далее - ЕПГУ) <u>https://www.gosuslugi.ru/</u>.

| Портал государственны ×                                                                          |                                                   |                                                | × حہ _ ≡ (Ω                                                  |
|--------------------------------------------------------------------------------------------------|---------------------------------------------------|------------------------------------------------|--------------------------------------------------------------|
| ⊙ ← ⑧ Ĉ 🗎 esia.gosuslugi.ru                                                                      | Портал государственных услуг Российской Федерации |                                                | <u>* 4K отзывов</u> 🛒 🄁 😼 🕹                                  |
| <u>☆</u>                                                                                         |                                                   |                                                | i i i i i i i i i i i i i i i i i i i                        |
| ©<br>◎<br>□                                                                                      | госуслуги                                         |                                                |                                                              |
| 8                                                                                                | Телефон / Email / СНИЛС                           | Куда еще можно воити с<br>паролем от Госуслуг? |                                                              |
|                                                                                                  | Пароль                                            |                                                |                                                              |
|                                                                                                  | Восстановить                                      |                                                |                                                              |
|                                                                                                  | Войти                                             |                                                |                                                              |
|                                                                                                  | Войти с электронной подписью                      |                                                |                                                              |
|                                                                                                  | Не удаётся войти?                                 |                                                |                                                              |
|                                                                                                  | Зарегистрироваться                                |                                                |                                                              |
|                                                                                                  |                                                   |                                                |                                                              |
|                                                                                                  |                                                   |                                                |                                                              |
| Наблюдаются задержил при доставке СМС-уведомлений с Х<br>портала. Просим повторить попытку позже |                                                   |                                                |                                                              |
|                                                                                                  |                                                   |                                                | -                                                            |
| 🛒 🔎 Введите здесь текст для поиска 🛛 🗄 📔 💽 🊺 💽 🙆 🔮                                               | 9 🚍 🚾                                             | Q 🔷                                            | -12°С Лепкий снег \land 📴 🛋 🜡 💭 фх рус 13:07<br>11:01:2022 😨 |

## 1.Войдите в личный кабинет ЕПГУ

Зарегистрированным пользователям необходимо авторизоваться, нажав на кнопку Войти. Расположенную на поле «Вход в Госулуги».

Незарегистрированным пользователям для получения полного доступа к электронным услугам необходимо зарегистрироваться на портале «Госулуги».

Регистрация на портале состоит из трех этапов:

Этап 1.Регистрация. Упрощенной учетной записи. Укажите в регистрационной форме фамилию, имя, мобильный телефон или e-mail.После клика на кнопку регистрации вы получите ссылку на страницу оформления пароля.

## Этап 2.Подтверждение личных данных – создание Стандартной учетной записи.

Заполните профиль пользователя- укажите СНИЛС и данные документа. Удостоверяющего личность (паспорт гражданина РФ. Для иностранных граждан – документ иностранного государства).

Данные проходят проверку ФМС РФ и Пенсионном фонде РФ. На ваш электронный адрес будет направлено уведомление о результатах проверки. Этап 3. Подтверждение личности –создание Подтверждённой учетной записи.

Для оформления Подтвержденной учетной записи с полным доступом ко всем электронным государственным услугам нужно пройти подтверждение личности одним из способов:

- обратиться в Центр обслуживания;

- получить код подтверждения личности по почте;

- воспользоваться Усиленной квалифицированной электронной подписью или Универсальной электронной картой (УЭК).

Также возможна регистрация пользователя в центре обслуживания – в этом случае будет сразу создана Подтвержденная учетная запись . После регистрации войдите в личный кабинет.

#### 2. Укажите Ваше местоположение

Обратите внимание на то, чтобы получить услугу на территории города Шилка, необходимо указать местоположение – город Шилка.

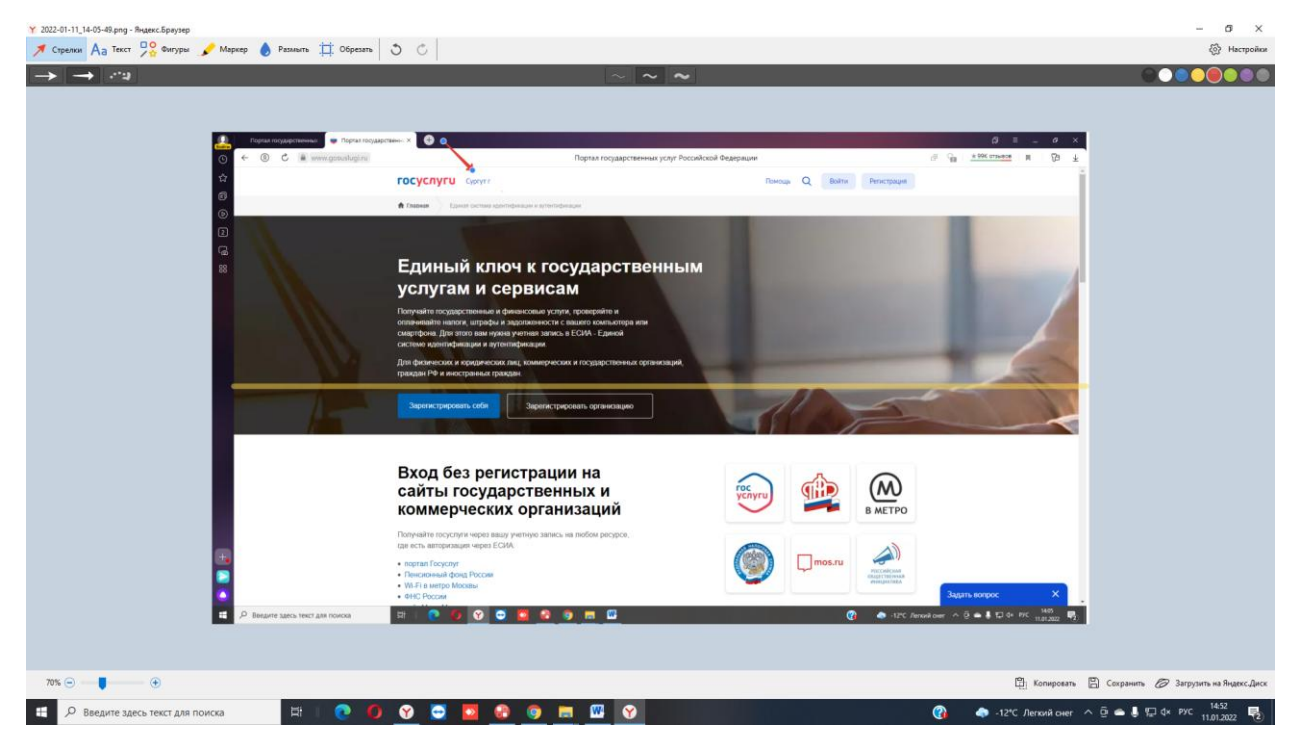

3.Выбор услуги

Выберите пункт меню Каталог услуг.

На открывшейся странице выберите вкладку Категории услуг.

| Категории услуг × +                        |        |                                                                         |                |
|--------------------------------------------|--------|-------------------------------------------------------------------------|----------------|
| ( Inttps://www.gosuslugi.ru/category/      | C      | 🔍 Поиск 😭                                                               | <b>≜ ↓ ☆ ≡</b> |
| 🎬 🗸 Для граждан 🗸                          |        | Рязань                                                                  | 🗕 rus 🗸 🤺      |
| ГОСУСЛУГИ Каталог услуг Помощь и поддержка | Оплата | Q ~ Ль                                                                  | чный кабинет   |
| 🕈 Главная Категории услуг                  |        |                                                                         |                |
| Каталог госуслуг для граждан ~             | 2      | Проверьте уровень вашей учётной запи<br>ко всему многообразию госуслуг. | си для доступа |
| Введите название услуги или ведомства      |        |                                                                         | Q              |
| Категории услуг Органы власт               | и      | Жизненные ситуации                                                      | Новинка        |
| https://www.gosuslugi.ru/structure III     |        |                                                                         | +              |

# В разделе Дети Образование нажмите Запись в детский сад

| Y 2022-01-11,51-50-45.png - Beyexc.Spay.prg                | — б ×                                               |
|------------------------------------------------------------|-----------------------------------------------------|
| $\rightarrow \rightarrow \sim \sim$                        |                                                     |
|                                                            |                                                     |
| ₩ 💬 📱 💿                                                    | 🛱 Копировать 🛱 Сохранить 🧔 Загрузить на Яндекс.Диск |
| 🛤 🔎 Beegurie sgecs textr gala nowcka 🛛 🗄 💽 🌒 😵 😇 🔯 🚱 👦 📟 🥸 | 🚱 🥔 -12°С Облачно ^ ট 🛥 👵 💭 (* рус 11.01.2022 🗟)    |

# Далее выбираем услугу запись в дошкольную организацию

| 🥹 Документы на исполнении 🛛 🗙 📔 (1) Входящие - | Почта Mail.ru 🛛 🗙 📔 🌔 Портал системы образова                                                                                                    | ния : 🗙   🔕 Инструкция для родителей: 🛛 🛪                                                                                            | 🛛 🧭 Цифровая образовательная пл. 🗙                                           | 😗 госуслуги личный кабинет — Я 🗙 | Запись в детский сад и перево 3 | + ~         | -                  | o ×          |
|------------------------------------------------|----------------------------------------------------------------------------------------------------|----------------------------------------------------------------------------------------------------|------------------------------------------------------------------------------|----------------------------------|---------------------------------|-------------|--------------------|--------------|
| ← → C                                          | nrollment                                                                                                    |                                                                                                    |                                                                              |                                  |                                 | Ċ           | ☆ <b>#</b>         | - 🛎 - E      |
|                                                | ГОСУСЛУГИ Нижневартовск г                                                                                                    |                                                                                                    | Заявления Документы                                                          | Платежи Помощь Q Елена           | A 🜔 ~                           |             |                    | -            |
|                                                | 🛞 Запись в до                                                                                                    | етский сад                                                                                                    |                                                                              |                                  |                                 |             |                    |              |
|                                                | С Вернуться Подайте заявление и                                                                                                    | получите направление в дошкольное у                                                                                                  | чреждение                                                                    |                                  |                                 |             |                    |              |
|                                                | Запись в дошкольную организ                                                                                                    | ацию                                                                                                    |                                                                              | На этой странице                 |                                 |             |                    |              |
|                                                | Запись в детский<br>часто родители интересултся, как встать<br>Гли начала проверыте, есть ли позможнос<br>вывшем регизие. Ести услуга есть, заполни<br>Подробнее ~ | СЭД<br>а учёт в детский сад онглайн. Это можи<br>ть электронного оформиления услуги <u>«З</u><br>те электронную форму и отправле зая | о сделать через портая Госуслуг<br>ілись ребенка в летсоній сала в<br>пление |                                  | 34                              | цать вопрос |                    | ×            |
|                                                | Помощь                                                                                                    | Госуслуги для всех                                                                                                    | Приложения                                                                   | Госуслуги в соцсетях             |                                 |             |                    |              |
|                                                | Регистрация на Госуслугах                                                                                                    | Юридическим лицам                                                                                                    | Гражданам                                                                    | W 9 F                            |                                 |             |                    |              |
|                                                | Учётная запись                                                                                                    | Предпринимателям                                                                                                    | Бизнесу                                                                      |                                  |                                 |             |                    |              |
|                                                | Личный кабинет                                                                                                    | Иностранцам                                                                                                    | Автовладельцам                                                               |                                  |                                 |             |                    |              |
| 🛱 СЭД ЦРО №11 отpdf 🥎 Yandex.exe               | л 13_instr_zayav_epgu.pdf<br>Удалено                                                                                                    | ↑ 🗟 2c6cd934-82b9-4exls ↑                                                                                                    | 2c6cd934-82b9-4exls ^                                                        | 2c6cd934-82b9-4exts ^            | СЭД Педагогичесpdf 🔷            |             | Показат            | ть все Х     |
| 🕀 🔎 Введите здесь текст для поиска             | H I 💽 🌔 😵 😅                                                                                                    | 🖸 🔒 🧿 🚍 🚾                                                                                                    |                                                                              | 0                                | 🥏 -12°С Облачно                 | ^ @ ≏ ⊑ ↔   | рус 15:1<br>11.01. | 11<br>2022 😨 |

| 🥥 Документы на исполнении 🛛 🗙 🔲 (1) Входящие - Г | Почта Mail.ru 🛛 🗙 🛛 💽 Портал системы образован | ния : 🗙 🛛 🕲 Инструкция для родителей: | 🗙 🛛 🨸 Цифровая образовательная пл. 🤉 | < 🛛 😗 госуслуги личный кабинет — 🗄 🗙 🛛 💗 Запись в дошкольную с | sprano: x + · · · · · · · · · · · · · · · · · · |
|--------------------------------------------------|------------------------------------------------|---------------------------------------|--------------------------------------|----------------------------------------------------------------|-------------------------------------------------|
| ← → C 🔒 gosuslugi.ru/10909                       |                                                |                                       |                                      |                                                                | 🖻 🖈 🜲 🗄                                         |
|                                                  | ГОСУСЛУГИ Нижневартовск г                      |                                       | Заявления Документы                  | Платежи Помощь Q Елена А. 🔬 🗸                                  | ·                                               |
|                                                  | 🕈 Главная Категории услуг Зап                  | ись в дошкольную организацию          |                                      |                                                                |                                                 |
| (                                                | 🛞 Запись в до                                  | ошкольную ор                          | ганизацию                            |                                                                |                                                 |
|                                                  | < Вернуться                                    |                                       |                                      |                                                                |                                                 |
|                                                  |                                                |                                       |                                      | На этой странице                                               |                                                 |
| r                                                | Токазаны услуги Для граждан 🗸                  |                                       |                                      | Электронные услуги                                             |                                                 |
|                                                  |                                                |                                       |                                      |                                                                |                                                 |
|                                                  | Электронные услуги                             |                                       |                                      |                                                                |                                                 |
|                                                  | Запись в дошкольную органи:                    | зацию (детский сад)                   |                                      |                                                                |                                                 |
|                                                  | У Информация о ранее поданн                    | ых заявлениях                         |                                      |                                                                |                                                 |
|                                                  | Подписаться на информирова                     | ание по заявлениям, поданным оч       | но                                   |                                                                |                                                 |
|                                                  | 0                                              |                                       |                                      |                                                                |                                                 |
|                                                  |                                                |                                       |                                      |                                                                | Задать вопрос Х                                 |
|                                                  |                                                |                                       |                                      |                                                                |                                                 |
|                                                  | Помощь                                         | Госуслуги для всех                    | Приложения                           | Госуслуги в соцсетях                                           |                                                 |
|                                                  | Регистрация на Госуслугах                      | Юридическим лицам                     | Гражданам                            | W 9 f 0 7                                                      |                                                 |
| 🗃 СЭД ЦРО №11 отpdf 🧄 🍸 Yandex.exe               | A → 13_instr_zayav_epgu.pdf     ygarexo        | ∧ 🗟 2c6cd934-82b9-4exls ∧             | 2c6cd934-82b9-4exls ^                | 2c6cd934-82b9-4e.xls ^ СЭД Педагогичесpdf                      | Показать все Х                                  |
| 😑 🔎 Введите здесь текст для поиска               | H I 💽 🚺 😵 🖸                                    | 🖸 🙆 🧿 🚍 😬                             |                                      | (?) — -12°С Облі                                               | ачно ^ 🍞 🖗 🕋 💬 Фх рус 15:13 😼                   |

| ГОСУСЛУГИ Нижневартовск г Заявления Документы Пла                                                                                                    | тежи Помощь Q Елена А. 🔬 🗸                                                               |
|----------------------------------------------------------------------------------------------------|------------------------------------------------------------------------------------------|
| 👚 Главная Категории услуг Запись в дошлольную организацию (дотожий сад)                                                                                                    |                                                                                          |
| 🛞 Запись в дошкольную организацию                                                                                                    |                                                                                          |
| Запись в дошкольную организацию (детский сад)<br>Подробная информация об услуге >                                                                                                    | ¢2                                                                                       |
|                                                                                                    | Услугу предоставляет                                                                     |
| Чтобы ребенка приняли в детский сад, нужно встать на учёт в местном управлении образования. Это можно сделать<br>с рождения ребёнка                                                      | Департамент образования<br>администрации муниципального<br>образования Ханты-Мансийского |
| При постановке на учёт заявлению присваивают индивидуальный номер                                                                                                    | автономного округа - Югры город<br>Нижневартовск                                         |
| В заявлении укажите желаемую дату начала посещения детского сада. На эту дату ребёнку должно быть не меньше                                                                              |                                                                                          |
| двух месяцев и не больше 8 лет. Также укажите желаемые детские сады, режим пребывания в группе и её<br>направленность                                                                    |                                                                                          |
| Если хотите изменить садик или дату начала посещения, либо добавить льготу, отредактируйте заявление. Это                                                                                | Заполнить заявление >                                                                    |
| можно сделать в личном кабинете, перейдя в детали заявпения, до получения уведомления о направлении в детский<br>сад. Индивидуальный номер заявления при его редактировании не изменится | oro summer to minigr                                                                     |
| Места распределяются в соответствии с указанной в заявлении датой начала посещения детского сада. До этого                                                                               |                                                                                          |
| момента у заявления нет никакой позиции при распределении: оно не стоит в очереди и не движется ни в какую<br>сторону                                                                    |                                                                                          |
| Подать заявление можно через Госуслуги или на личном приёме в местном управлении образования                                                                                             |                                                                                          |
| K                                                                                                    |                                                                                          |
| как получить услугу?                                                                                                    |                                                                                          |
| Выберите тип получения услуги                                                                                                    |                                                                                          |
| andev eve                                                                                                    | 2c6cd934-82b9-4e.xls                                                                     |

| gosusiugtru/10909/1 |                                                                                                    |          |
|---------------------|----------------------------------------------------------------------------------------------------|----------|
|                     | ГОСУСЛУГИ Никиневартовск г Заявления Документы Платежи Помощь Q Елена А 🔊 🗸                                                                                     |          |
|                     | О выберите тип получения услуги                                                                                                    |          |
|                     | Заполнить заявление 🗲                                                                                                    |          |
|                     | <ul> <li>Электронная услуга</li> <li>Личное посещение органа власти</li> <li>Зто займет 15 минут</li> </ul>                                                     |          |
|                     | Заполните заявление для направления, указав в нем:                                                                                                    |          |
|                     |                                                                                                    |          |
|                     | outant immand pannase     creating a profile                                                                                                    |          |
|                     | <ul> <li>желаемую дату приема — к этому моменту ребенку должно быть не меньше 2 месяцев и не больше<br/>8 лет (*)</li> </ul>                                    |          |
|                     | <ul> <li>язык обучения — русский или один из языков народов РФ</li> </ul>                                                                                       |          |
|                     | <ul> <li>режим группы — кратковременное пребывание, полный день или круглосуточное пребывание</li> </ul>                                                        |          |
|                     | <ul> <li>направленность группы — общеразвивающая, компенсирующая или оздоровительная (?)</li> </ul>                                                             |          |
|                     | • дошкольные организации, в которые вы хотели бы отправить своего ребенка 🕐                                                                                     |          |
|                     | <ul> <li>есть ли у ребенка преимущественное право учиться в одном из детских садов, так как там уже учится его<br/>брат или сетра (*)</li> </ul>                |          |
|                     | <ul> <li>есть ли у ребенка право на особые условия при зачислении в детский сад (?)</li> </ul>                                                                  |          |
|                     | Подать заявление могут родители или иные законные представители ребенка, например, его опекун.                                                                  |          |
|                     | Отправьте заявление и докдитесь уведомления о постановке на учет.                                                                                               |          |
|                     | Оплучите уведомление о постановке на учет                                                                                                    |          |
|                     | После репистрации заявления и порверки указанных в нём данных в пичный кабинет прилет укеломление о                                                             |          |
|                     | постановке на учет, а заявлению присвоят индивидуальный номер.                                                                                                  |          |
|                     | По этому номеру вы сможете проверять статус оказания услуги и получать информацию о позиции вашего<br>себенка в слисках желающих получить место в детскому саду |          |
|                     |                                                                                                    |          |
|                     |                                                                                                    |          |
|                     |                                                                                                    |          |
|                     |                                                                                                    |          |
|                     | Возникли проблемы с получением услуги?                                                                                                    |          |
| A The setter course | Vandevisea a 🗃 13_instr_zayay_epgupdf a 🕲 2/6//0324.03/03/48 vis a 🕲 2/6//0324.03/04.04 vis a 🕲 2/6//0324.03/04.04 vis a                                        | Показать |

Для получения услуги необходимо нажать на поле Получить услугу на этой и следующей странице

### 4.Заполнение информации о заявителе

Заполните поля с информацией о заявителе (мать, отец или законный представитель ребенка). Необходимо по порядку заполнить все поля. Поля, отмеченные звездочкой (\*) – обязательны для заполнения.

#### 5.Заполнение информации о ребёнке

Заполнение производится аналогично с заполнением информации о заявителе.

После заполнения всех полей нажмите Далее.

При заполнении информации о ребенке, необходимо указать адрес его проживания, который при обращении в общеобразовательное учреждение, закрепленное за данной территорией, должен быть подтвержден документально.

#### 6.Выбор дошкольной организации.

#### Выберите желаемую дошкольную организацию

# 7. В случае прикрепления электронных копий документов их необходимо загрузить в соответствии с инструкцией.

Электронные копии документов не обязательны для подачи электронного заявления. Если электронные копии документов не прикрепляются, то нажимаем Далее. Прикрепление электронных копий документов.

#### 8.Проверка введенных данных.

На странице выводятся сводные данные по заявке, которые необходимо проверить. В случае корректности введенных данных нажмите *Подать заявление*, или *Назад*, если в заявку требуется внести изменения.

#### 9.Информация по заявлению

В случае успешной подачи заявления, информация о нем будет отображена в разделе *Mou заявки* > *Поданные заявления* в личном кабинете на портале «Госуслуги»